# Expressway ىلع يكذلا صيخرتلا نيوكت

### تايوتحملا

المحقوم المحقول المعالي المعالي الممالي المعالي المعالي المعالي المعالي المعالي ا

### ةمدقملا

.Cisco نم Expressway ىلء يكذلا صيخرتلا نيوكت ةيفيك دنتسملا اذه فصي

### ةيساسألا تابلطتملا

تابلطتملا

:ةيلاتا عيضاوملاب ةفرعم كيدل نوكت نأب Cisco يصوت

- Cisco نم (CSSM) يڬذلا جمانربلا ريدم ىلإ لوصولا
- (SA) يكذلا باسحلا
- (VA) يرەاظلا باسحلا•

### ةمدختسملا تانوكملا

ةيلاتلا ةيداملا تانوكملاو جماربلا تارادصإ ىلإ دنتسملا اذه يف ةدراولا تامولعملا دنتست

• Cisco Expressway، ثدحألا تارادصإلاو 12.6 رادصإلا.

ةصاخ ةيلمعم ةئيب يف ةدوجوملا ةزهجألا نم دنتسملا اذه يف ةدراولا تامولعملا ءاشنإ مت. تناك اذإ .(يضارتفا) حوسمم نيوكتب دنتسملا اذه يف ةمدختسُملا ةزهجألا عيمج تأدب رمأ يأل لمتحملا ريثأتلل كمهف نم دكأتف ،ليغشتلا ديق كتكبش.

## ةيساسأ تامولعم

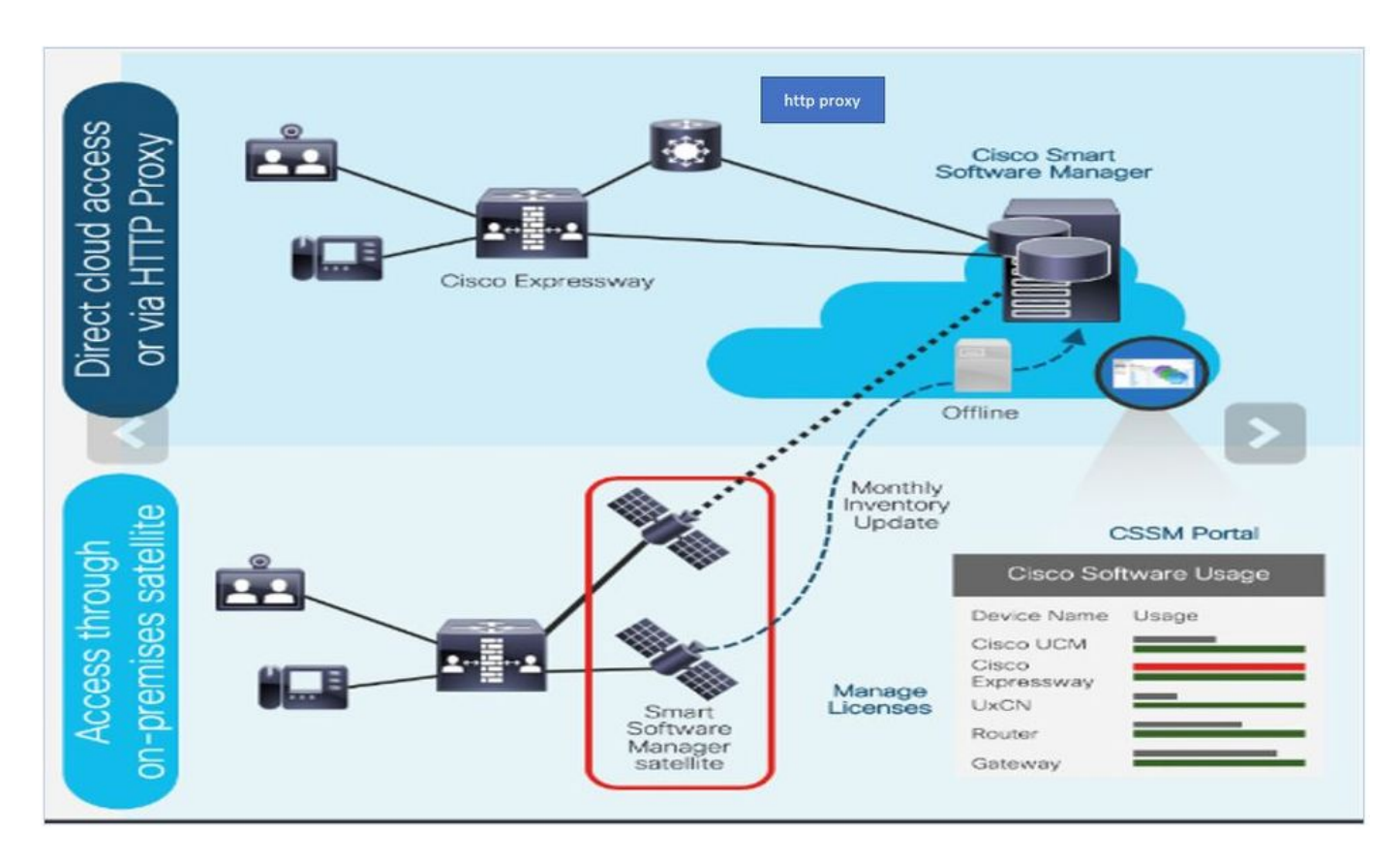

ىلع رمأ عضوب موقت تنأ Cisco Commerce ىل ما عضوب موقت تنأ ام ىلع ةلماش ةرظن كيدل نآلاو .Cisco.com ىلع دوجوملا ،ةيكذلا جماربلا ريدم ىلع تامولعملا متبلط.

وأ (CLI) رماوألاا رطس ةەجاو ربع) ەب "يكذلاا صيخرتلا" نيكمت مت يذلاا جتنملا ليجست متي كالەتساب CSSM غالبإب نوموقي امك ،CSSM ىلإ ((GUI) ةيموسرلاا مدختسملا ةەجاو مادختسالا نع غالبإلل ناجذومن دجوي .صيخرتلا

ترشابم ل.اصتالا ةزهجألل نكمي ثيح كتئيب يف جذومنلا اذه مدختسأ -Direct Model ربع Cisco.com ب ل.اصتالا متي HTTPS ليكو ربع تنرتنإلاب ل.اصتالا وأ تنرتنإلاب HTTPS، قكرح ل.اسرا مت اذإ .لقنلا يف لماكلاب تانايبلا رورم ةكرح ريفشت متي ،كلذل ،HTTPS نم Cisco.com و ةزهجألا نيب تال.اصتالا عيمج هيجوت متيسف ،HTTPS ليكو ل.الخ نم رورملا .ةيفاضإ نامأ وأ صحف تاسايس قيبطتل ةجاح كانه تناك اذإ يزكرم عقوم ل.الخ

ىلع ةزەجألا اەيف يوتحت ال يتلا تاكبشلا يف جذومنلا اذە مدختسا - طيسولا رشنلا جذومن جذومن بلطتي .Cisco.com ىلإ لوصولا اەنكمي ال يلاتلابو تنرتنإلاب لاصتالل جذومن يأ لوصولاا نكمي يتلاو كب ةصاخلا ينابملا ىلع CSSM رمقل يرهاظ زاهج تيبثت اذه رشنلا يعانصلا رمقلا رشن نكمي .قيلخادلا ةفيضملا ةزهجألا ةفاك ةطساوب كلذ دعب اهيلإ هرشن نكمي وأ ايعوبسأ وأ ايرهش Cisco.com ىلع CSSM عم نمازتي لصتم عضو يف يلحملا ىلع ظافحلل تاليزنتو ةيودي تافلم ليمحت تايلمع بلطتي امامت لصتم ريغ نيوكت يف .لقألا ىلع اموي 30 لك ةنمازملا ءارجإ يف ةيصوتلا لثمتت .يعانصلا رمقلا ةنمازم

### نيوكتلا

"يكذلا صيخرتلا بيوبتلا ةمالع<ةنايصلا ىلإ لقتنا 1 ةوطخلا.

| cisco      | Cisco Ex   | pressway-E      |                |         |                     |
|------------|------------|-----------------|----------------|---------|---------------------|
| Status >   | System >   | Configuration > | Applications > | Users > | Maintenance         |
| Smart lie  | censing    |                 |                |         | Upgrade             |
| Configura  | ation      |                 |                |         | Logging             |
| Constline  | noine mode |                 |                | Off     | Smart licensing     |
| Smart lice | nsing mode |                 |                | UII +   | Email Notifications |
|            |            |                 |                |         | Option keys         |
| Save       |            |                 |                |         | Tools >             |

#### ظفح قوف رقنا .يكذلا صيخرتلا ليغشت .2 ةوطخلا.

| Status >             | System > | Configuration > | Applications > | Users > | Maintenance > |
|----------------------|----------|-----------------|----------------|---------|---------------|
| Smart lie            | censing  |                 |                |         |               |
| Configuration        |          |                 |                |         |               |
| Smart licensing mode |          |                 |                | Off ∨   |               |
| Save                 |          |                 |                |         |               |

صيخرت عضو عم نمازتم لكشب لمعي نأ نكمي الو ايرصح يكذلا صيخرتلا دعي :ريذحت 🗥 ،PAK ىلإ "يكذلا صيخرتلا" نيب لوحم ثودح مزلي ناك اذإ .(PAK) جتنملا صيخرت حاتفم .زاهجلل عنصملا طبض ةداعإ ءارجإ بجيف

| Confirm                                                                                         |
|-------------------------------------------------------------------------------------------------|
| Turning off Smart licensing requires factory or system reset, continue to turn ON if you are OK |
| OK Cancel                                                                                       |

نادقف ويرانيس يأ بنجتل نيوكتلل يطايتحإ خسن ءارجإب امئاد ىصوي :ةظحالم 🔌 لماك وأ يئزج نيوكت.

🔊 .ةماع ةرظن بيوبتلا ةمالع نمض تازيملا تارايخ ليثمت متي ال :ةظحالم.

| CISCO       Cisco Expressway-C         Status       System x       Configuration x       Applications x       Users x       Maintenance x         Overview       System mode       Selected modes       Generic - Do you want to Run service setup?       System information         System name       Up time       1 hour 22 minutes 47 seconds       Software version       X12.6         IPv4 address       +0.0011011.01       Smart licensing       Current video       0         Resource usage (last updated: 12:20:49 UTC)       0       Peak video       0         Peak video       0       Peak video       0         Peak video       0       Peak video       0         Peak udio (SIP)       0       Peak udio (SIP)       0                                                                                                    | ahaha                                       |            |                 |                          | _                |               |
|----------------------------------------------------------------------------------------------------|---------------------------------------------|------------|-----------------|--------------------------|------------------|---------------|
| Status       System >       Configuration >       Applications >       Users >       Maintenance >         Overview       System mode       Selected modes       Generic - Do you want to Run service setup?       System information         System information       System name       I hour 22 minutes 47 seconds       Software version       X12.6         IPv4 address       1 hour 22 minutes 47 seconds       Software version       X12.6         Resource usage (last updated: 12:20:49 UTC)       Current video       0       0         Peak video       0       0       Peak video       0       Peak video       0       Peak audio (SIP)       0         Descender of the second of the second of th | cisco                                       | Cisco Expr | essway-C        |                          |                  |               |
| Overview         System mode         Selected modes       Generic - Do you want to Run service setup?         System information         System name         Up time       1 hour 22 minutes 47 seconds         Software version       X12.6         IPv4 address       *10:*1.1.2         Smart licensing       Resource usage (last updated: 12:20:49 UTC)         Registered calls       Current video       0         Current audio (SIP)       0         Peak video       0         Peak udio (SIP)       0                                                                                                    | Status S                                    | System >   | Configuration > | Applications >           | Users >          | Maintenance > |
| System mode         Selected modes       Generic - Do you want to Run service setup?         System information         System name         Up time       1 hour 22 minutes 47 seconds         Software version       X12.6         IPv4 address       40.001.101.101.100         Smart licensing       Resource usage (last updated: 12:20:49 UTC)         Registered calls       Current video       0         Current audio (SIP)       0         Peak audio (SIP)       0         Peak audio (SIP)       0                                                                                                    | Overview                                    |            |                 |                          |                  |               |
| System information         System name         Up time       1 hour 22 minutes 47 seconds         Software version       X12.6         IPv4 address       *nunctulation         Smart licensing       Resource usage (last updated: 12:20:49 UTC)         Registered calls       Current video       0         Current audio (SIP)       0         Peak video       0         Peak audio (SIP)       0                                                                                                    | System mode                                 |            |                 |                          |                  |               |
| System information       System name       Up time     1 hour 22 minutes 47 seconds       Software version     X12.6       IPv4 address     10.101.101.101       Smart licensing     10.101.101.101       Resource usage (last updated: 12:20:49 UTC)     0       Registered calls     Current video     0       Current audio (SIP)     0       Peak video     0       Peak audio (SIP)     0                                                                                                    | Selected modes Generic - Do you want        |            |                 | Generic - Do vou want to | Run service setu | p?            |
| System name         Up time       1 hour 22 minutes 47 seconds         Software version       X12.6         IPv4 address       10.101.101.100         Smart licensing       10.101.101.100         Resource usage (last updated: 12:20:49 UTC)       0         Registered calls       Current video       0         Current udio (SIP)       0         Peak video       0         Peak udio (SIP)       0                                                                                                    | System informat                             | tion       |                 | ,                        |                  | đa            |
| Up time       1 hour 22 minutes 47 seconds         Software version       X12.6         IPv4 address       10.101.101.101         Smart licensing       10.101.101.101         Resource usage (last updated: 12:20:49 UTC)         Registered calls         Current video       0         Current video       0         Peak video       0         Peak audio (SIP)       0         Peak audio (SIP)       0                                                                                                    | System name                                 |            |                 |                          |                  |               |
| Software version       X12.6         IPv4 address       10.101.121.1.3         Smart licensing       Image: Software usage (last updated: 12:20:49 UTC)         Registered calls       Current video       0         Current audio (SIP)       0         Peak video       0         Peak audio (SIP)       0                                                                                                    | Up time                                     |            |                 | 1 hour 22 minutes 47 sec | onds             |               |
| IPv4 address       10.101.101.101         Smart licensing       Resource usage (last updated: 12:20:49 UTC)         Registered calls       Current video       0         Current audio (SIP)       0         Peak video       0         Peak audio (SIP)       0                                                                                                    | Software version                            | !          | 2               | <b>X12.6</b>             |                  |               |
| Smart licensing         Resource usage (last updated: 12:20:49 UTC)         Registered calls       Current video       0         Current audio (SIP)       0         Peak video       0         Peak audio (SIP)       0                                                                                                    | IPv4 address                                |            |                 | 10.000.120.1/0           |                  |               |
| Resource usage (last updated: 12:20:49 UTC)         Registered calls       Current video       0         Current audio (SIP)       0         Peak video       0         Peak audio (SIP)       0                                                                                                    | Smart licensing                             |            |                 |                          |                  |               |
| Registered callsCurrent video0Current audio (SIP)0Peak video0Peak audio (SIP)0                                                                                                    | Resource usage (last updated: 12:20:49 UTC) |            | 12:20:49 UTC)   |                          |                  |               |
| Registered calls     Current video     0       Current audio (SIP)     0       Peak video     0       Peak audio (SIP)     0                                                                                                    |                                             |            | _               |                          |                  |               |
| Current audio (SIP)     0       Peak video     0       Peak audio (SIP)     0                                                                                                    | Registered calls Current video              |            | Current video   |                          | 0                |               |
| Peak video     0       Peak audio (SIP)     0                                                                                                    |                                             |            | Current audio   | (SIP)                    | 0                |               |
| Peak audio (SIP) 0                                                                                                    | Peak video                                  |            | Peak video      |                          | 0                |               |
|                                                                                                    |                                             |            | Peak audio (    | SIP)                     | 0                |               |
|                                                                                                    | Dieb medie eensi                            | ion celle  | Current vide    |                          | 0                |               |
| Rich media session calls     Current video     0       Ourset surfis (CID)     0                                                                                                    | Rich media sessi                            | ion calls  | Current video   |                          | 0                |               |
| Current audio (SIP) 0                                                                                                    |                                             |            | Current audio   | (SIP)                    | 0                |               |
| Peak video U                                                                                                    |                                             |            | Peak video      | SID)                     | 0                |               |

.يعانصلا رمقلا وأ CSSM ىلإ لجسملا ريغ زامجلا ضرع نم ققحت

| Licensing status                |                             |
|---------------------------------|-----------------------------|
| Registration status             | × Unregistered              |
| License authorization status    | ✓ <u>No Licenses In Use</u> |
| Smart account                   |                             |
| Virtual account                 |                             |
| Export-controlled functionality | Not allowed                 |

#### يكذلا صيخرتلا رشن جذومنل اقفو صيخرتلا ةحفص نمض لقنلا تادادعإ رتخأ .3 ةوطخلا

- .ةرشابم ةباحسلاب لصتي:رشابم.
- تامولعملا عمتجمب ينعملا ةمقلا رمتؤم ىلا قرشابم ثدحتي يلحم لح: لتاس.
- ليكو: ليكولا •

| Configuration        |            |
|----------------------|------------|
| Smart licensing mode | On V (i)   |
| -                    |            |
| Transport            |            |
| Transport settings   | Direct 🗸 🔰 |
| URI                  | Direct     |

|                                                   | Direct                               |  |
|---------------------------------------------------|--------------------------------------|--|
| URL                                               | Cisco Smart Software Manager On-Prem |  |
| Do not share my hostname or IP address with Cisco | Proxy server                         |  |
|                                                   |                                      |  |

### رشابم زارط

Save

اذإ Cisco عم IP ناونع وأ فيضملا مسا كراشت ال .ققحت .Save و Direct رتخأ ،رشابملا جذومنلل ةباحسلا يف تامولعملا ةكراشمب كب صاخلا نامألا جەن حمسي مل.

| Transport                                         |                           |   |
|---------------------------------------------------|---------------------------|---|
| Transport settings                                | Direct                    | i |
| URL                                               | https://smartreceiver.cis |   |
| Do not share my hostname or IP address with Cisco |                           |   |

CSSM. ىلع زيمم زمر ءاشنإ .4 ةوطخلا

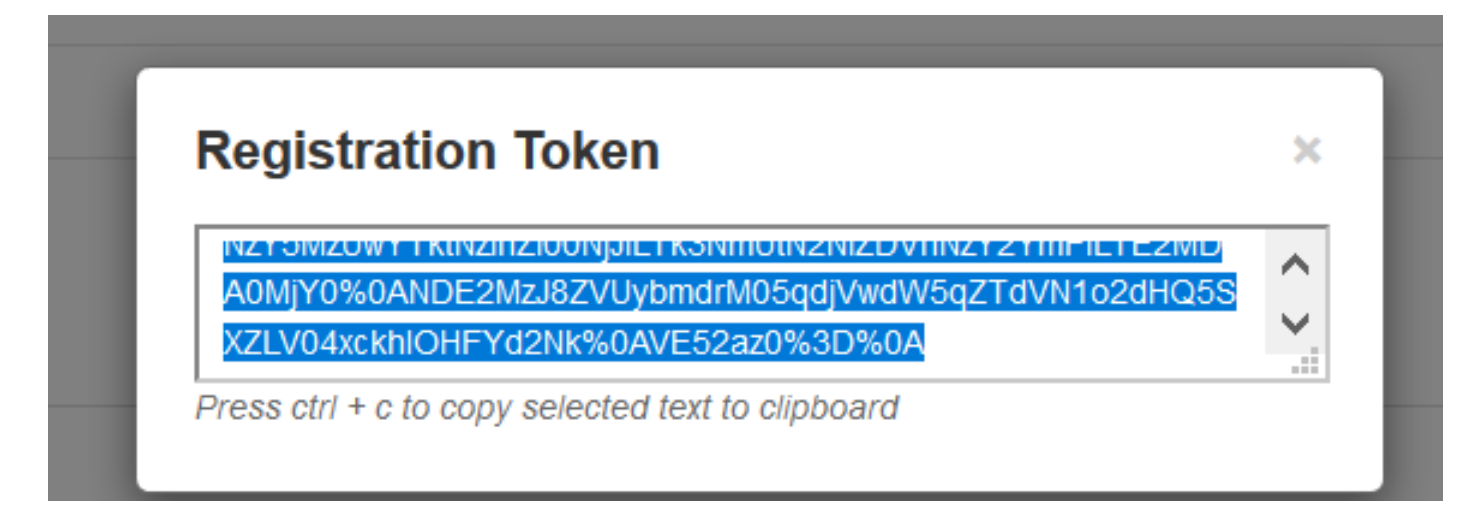

ليجست قوف رقناو زيمملا زمرلا قصلا .5 ةوطخلا.

| stance Registration token | NzY5MzUwYTktNzlhZi00NjJILTk3NmUtN2NIZDVhNzY2YmFILTE2MDA0MjY<br>0%0ANDE2MzJ8ZVUybmdrM05qdjVwdW5qZTdVN1o2dHQ5SKZLV04xckhl<br>OHFYd2Nk%0AVE52az0%3D%0Aj | ¢ |
|---------------------------|----------------------------------------------------------------------------------------------------|---|
|                           |                                                                                                    |   |

💊 يف حضوم وه امك ةباحسلا وحن حوتفم لاصتا هب Cisco Expressway نأ نم دكأت :ةظحالم. ةيلاتا ةروصلا.

| Smart Licensing<br>requests<br>originating from<br>Expressway-E | Expressway-<br>E | Ephemeral<br>(30000-<br>35999) | TLS | https://smartreceiver.cisco.com/licservice/license | 443 |
|-----------------------------------------------------------------|------------------|--------------------------------|-----|----------------------------------------------------|-----|
|-----------------------------------------------------------------|------------------|--------------------------------|-----|----------------------------------------------------|-----|

حاجنب ليثملا ليجست مت اذإ امم ققحت.

| Licensing status             |            |
|------------------------------|------------|
| Registration status          | Registered |
| License authorization status | Authorized |

طيسولا رشنلا جذومن

ظفحلاو يلوألا رتويبمكلا ىلع Cisco نم ةيكذلا جماربلا ريدم رتخأ .1 ةوطخلا.

| Direct       |
|--------------|
| Direct       |
| Proxy server |
| 10           |
|              |
|              |

.حيحصلا URL ناونع لخدأ .CSSM OnPrem ب صاخلا URL ثيدحت .2 ةوطخلا

| Cisco Smart Software Manager On-Prem |
|--------------------------------------|
| * https://petelive/SmartTransport    |
|                                      |
|                                      |

زيمم زمر ءاشنإو ةتقؤملا ةركاذلا يف CSSM ىلإ لوصولا .3 ةوطخلا.

| Registration Token                                 |   |
|----------------------------------------------------|---|
|                                                    | 1 |
| A0MjY0%0ANDE2MzJ8ZVUybmdrM05qdjVwdW5qZTdVN1o2dHQ5S |   |
| XZEVU4XCKNIOHFY02NK%0AVE52aZ0%3D%0A                |   |

لجس ةقطقط .زيمملا زمرلا قصل .4 ةوطخلا

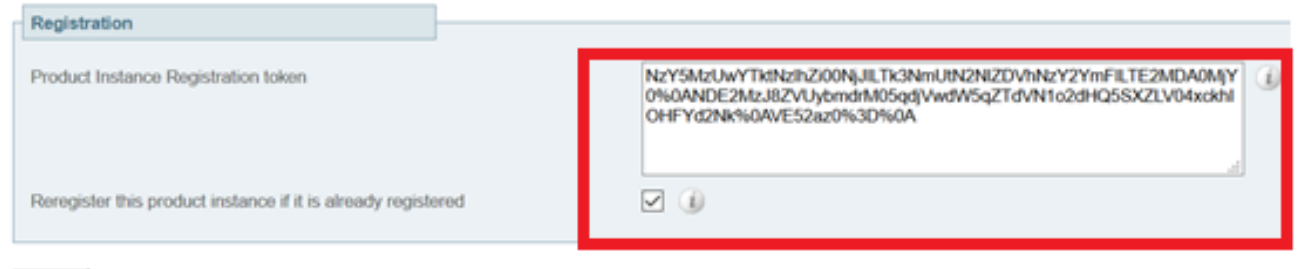

Register

#### ليجستلا ديق ليثملا.

| × Register In Progress |
|------------------------|
| ✓ No Licenses In Use   |
|                        |
|                        |
| Not allowed            |
|                        |

#### ةلجسملا ضرعلا ةلاح.

| Licensing status             |                                |
|------------------------------|--------------------------------|
| Registration status          | ✓ <u>Registered</u>            |
| License authorization status | <ul> <li>Authorized</li> </ul> |

### اهحالصإو ءاطخألا فاشكتسا

َ ةميدقلا VCS ةەكن ىلا عجري ەناف ،ادوجوم يكذلا صيخرتلا رايخ نكي مل اذا :ةظحالم VCS تەيدقلا كان كىل الا يەيدى كە

| cisco                  | Cisco Te         | elePresence Vide  | eo Communicat           | ion Server C     | ontrol              |
|------------------------|------------------|-------------------|-------------------------|------------------|---------------------|
| Status >               | System >         | Configuration >   | Applications >          | Users >          | Maintenance         |
| Overview               | ,                |                   |                         |                  | Upgrade             |
| System mod             | le .             |                   |                         |                  | Logging             |
| Selected mod           | des              | G                 | eneric - Do you want to | Run service set  | Email Notifications |
| System infor           | mation           |                   |                         | _                | Option keys         |
| System name<br>Up time | 2                | 6                 | minutes 16 seconds      |                  | Tools >             |
| Software vers          | sion             | X                 | 2.6                     |                  | Security >          |
| IPv4 address           |                  | 1                 | 2                       |                  | Backup and restore  |
| Options -              |                  | 0                 | Non Traversal Calls, 0  | Traversal Calls, | Diagnostics >       |
| Resource us            | iage (last updat | ed: 07:34:20 UTC) |                         |                  | Maintenance mode    |
| Non-traversal          | calls            | Current           |                         | 0                | Language            |
|                        |                  | Peak              |                         | 0                | Serviceability>     |
|                        |                  | Since last resta  | irt                     | 0                | Restart options     |

### ةحصلا نم ققحتلا

.CLI ىلع صيخرتلا // xstatus رمأ مادختساب يكذلا صيخرتلا ةلاح نم ققحتلا كنكمي

xstatus // license \*s Show: / License: All: Smart Licensing Status

Smart Licensing is ENABLED

Registration: Status: REGISTERED Smart Account: petelive.cisco.com Virtual Account: Default Export-Controlled Functionality: ALLOWED Initial Registration: SUCCEEDED on Jun 10 2020 07:57:22 UTC Last Renewal Attempt: None Next Renewal Attempt: Jul 11 2020 09:08:38 UTC Registration Expires: Sep 11 2020 11:31:12 UTC

License Authorization: Status: AUTHORIZED on Jun 10 2020 08:02:32 UTC Last Communication Attempt: SUCCEEDED on Jun 10 2020 08:02:32 UTC Next Communication Attempt: Jul 10 2020 08:02:31 UTC Communication Deadline: Sep 08 2020 07:33:04 UTC Data Privacy: Sending Hostname: yes Callhome hostname privacy: DISABLED Smart Licensing hostname privacy: DISABLED Version privacy: DISABLED

Transport: Type: Smart URL: https://petelive/SmartTransport Proxy: Not Configured

### قرط ىلع ةددحملا صيخارتلا قبطنت فيك Expressway يب ةصاخلا

اهجاتحت يتلا صيخارتلا بحسب ةدرفنم ةدقع لك موقت .اعم صيخارتلا عيمج عيمجت متي ةنيعم ةدقعل صيخارتلا نم ددع نييعتب موقت ال .طقف.

،ةدحوملا تالاصتالا ةرادإل Enhanced Plus صيخارت رشع ،لاثملا ليبس ىلع ،كيدل ناك اذإ ةياهن طاقن 10 ليجستب كل حمسي اذهف.

؟يرهاظلا يكذلا صيخرتلا باسح يف ةلجسم اهعيمج ةعيرس قرط 4 كيدل ناك ول اذام

ليجستلاب حمست قطقنلاا كلت ،اهيلإ ريشت يتلا ىلوألا ةيئاهنلا قطقنلا تناك ايأ. يرهاظلا كباسح نم لجسملا زيمملا زمرلا مادختساب قباحسلاب اذه Expressway لصتي قصاخلا كباسح نم لجسملا زيمملا ولا مادختساب قباحسلاب اذه Expressway لصتي قرادإل Enhanced Plus صيخارت قعست كيدل نأ قظحالم نآلا كنكمي ،يرهاظلا باسحلاب قذفل تخم Enhanced Plus من ال يرخأ قياهن قطقن ليجستب تمق اذإ .قدحوملا تالاصتالا نع غلبتو ،اهسفن قيلمعلا مدختست اهنإف ،هسفن يرهاظلا صيخرت مادختساب كيدل نأ قظحالم نآلا كنكمي مي يرهاظا باسحلام الالمت المون المال مرابع المال المالي المالي

لاثم

ةدحوملا تالاصتالا ةرادإل ةيفاضإ صيخارت ةرشع دوجو ةظحالم كنكمي ،لاثملا اذه يف يرەاظلا باسحلا يف ةنسحملا:

| Gener | Account:<br>al Licenses Product Instances      | Event Log   |                  |                     |              |                |        | (12) Minor                 | Hide Alerts       |
|-------|------------------------------------------------|-------------|------------------|---------------------|--------------|----------------|--------|----------------------------|-------------------|
| Av    | railable Actions - Manage L                    | icense Tags | License Reserva  | ation               | Show License | e Transactions |        | By Na<br>Search by License | me By Tag         |
|       |                                                |             |                  |                     |              |                |        | Ad                         | vanced Search     |
|       | License                                        | Billing     | Available to Use | In Use              | Substitution | Balance        | Alerts |                            | Actions           |
| ۲     | Active Call Bridge Node                        | Prepaid     | 3                | 3<br>(3 Reserved)   | -            | 0              |        |                            | Actions -         |
| ۲     | Cisco Expressway Rich Media Session<br>License | Prepaid     | 10               | 0                   | -            | +10            |        |                            | Actions -         |
| ۲     | CMS Customization                              | Prepaid     | 2                | 1<br>(1 Reserved)   |              | +1             |        |                            | Actions -         |
| ۲     | CMS Recording & Streaming                      | Prepaid     | 2                | 2<br>(2 Reserved)   |              | 0              |        |                            | Actions -         |
| ۲     | Personal Multiparty                            | Prepaid     | 10               | 10<br>(10 Reserved) |              | 0              |        |                            | Actions -         |
| ۲     | Shared Multiparty                              | Prepaid     | 10               | 10<br>(10 Reserved) | -            | 0              |        |                            | Actions -         |
| ۲     | UC Manager CUWL License                        | Prepaid     | 10               | 0                   |              | +10            |        |                            | Actions -         |
| ۲     | UC Manager Enhanced Plus License               | Prepaid     | 10               | 0                   |              | +10            |        |                            | Actions -         |
|       |                                                |             |                  |                     |              |                |        | Sho                        | wing All 8 Record |

صيخارت < ةنايص < Expressway تحت ةيكذ صيخارت يأ دجوت ال ،عيرسلا قيرطلا اذه ىلع مدختسملا صيخارتلا مادختسإ :ةيكذ.

| ← → C ▲ Not secure   https://10.0.18/smartlicensing                                                                                                    | 🗧 🔶 C 🔺 Not secure   Maps://10.00.18/smartlicensing |        |                                             |  |  |  |  |  |  |
|----------------------------------------------------------------------------------------------------|-----------------------------------------------------|--------|---------------------------------------------|--|--|--|--|--|--|
| CISCO Cisco Expressway-C                                                                                                    |                                                     |        | This system has 1 alarm                     |  |  |  |  |  |  |
| Status > System > Configuration > Applications > Users > Maintenance >                                                                                                    |                                                     |        | 🛓 🕐 Helo, 😔 Looost                          |  |  |  |  |  |  |
| Smart licensing                                                                                                    |                                                     |        | You are here: Maintenance * Smart licensing |  |  |  |  |  |  |
|                                                                                                    |                                                     |        |                                             |  |  |  |  |  |  |
| Transport                                                                                                    |                                                     |        |                                             |  |  |  |  |  |  |
| Transport settings                                                                                                    | Direct 🗸 🖌                                          |        |                                             |  |  |  |  |  |  |
| URL                                                                                                    | https://smartreceiver.cisco.co                      |        |                                             |  |  |  |  |  |  |
| Do not share my hostname or IP address with Cisco                                                                                                    |                                                     |        |                                             |  |  |  |  |  |  |
| Save                                                                                                    |                                                     |        |                                             |  |  |  |  |  |  |
| Action                                                                                                    |                                                     |        |                                             |  |  |  |  |  |  |
| Additional operations                                                                                                    | Please select V                                     |        |                                             |  |  |  |  |  |  |
|                                                                                                    |                                                     |        |                                             |  |  |  |  |  |  |
| Save                                                                                                    |                                                     |        |                                             |  |  |  |  |  |  |
| Registration                                                                                                    |                                                     |        |                                             |  |  |  |  |  |  |
| Product Instance Registration token                                                                                                    |                                                     |        |                                             |  |  |  |  |  |  |
|                                                                                                    |                                                     |        |                                             |  |  |  |  |  |  |
|                                                                                                    |                                                     |        |                                             |  |  |  |  |  |  |
|                                                                                                    |                                                     |        |                                             |  |  |  |  |  |  |
| Reregister                                                                                                    |                                                     |        |                                             |  |  |  |  |  |  |
| Licensing status                                                                                                    |                                                     |        |                                             |  |  |  |  |  |  |
| Registration status                                                                                                    | ✓ Registered                                        |        |                                             |  |  |  |  |  |  |
| License authorization status                                                                                                    | ✓ Euthorized                                        |        |                                             |  |  |  |  |  |  |
| Smart account                                                                                                    | InternalTestDemoAccount8 cisco.com                  |        |                                             |  |  |  |  |  |  |
| License usage flast undated: 05:12:36 EDT)                                                                                                    | Mat Lindick                                         |        |                                             |  |  |  |  |  |  |
| License type                                                                                                    | urrent usage                                        | Status | Description                                 |  |  |  |  |  |  |
|                                                                                                    |                                                     |        |                                             |  |  |  |  |  |  |
|                                                                                                    |                                                     |        |                                             |  |  |  |  |  |  |
| and the second second se |                                                     |        |                                             |  |  |  |  |  |  |
| Update usage defails                                                                                                    |                                                     |        |                                             |  |  |  |  |  |  |

ددع نأ ةظحالم بجي ،يرهاظلا كباسح يف ةلجسم Expressway ىلإ ةياهن ةطقن ليجست درجمب صيخرت نأو ةعست ىلإ ضفخنا دق Enhanced Plus ةنسحملا ةدحوملا تال اصتالا ةرادإ صيخارت مادختسالا ديق اصيخرت نآلا رهظي نسحملا ةدحوملا تال اصتالا قرادإ.

#### Virtual Account:

| Gene | ral Licenses Product Instances                 | Event Log   |                                                     |                     |                 |                                                     |        |                              |                    |
|------|------------------------------------------------|-------------|-----------------------------------------------------|---------------------|-----------------|-----------------------------------------------------|--------|------------------------------|--------------------|
| A    | vailable Actions + Manage L                    | icense Tags | License Reserva                                     | tion                | Show License    | e Transactions                                      |        | By Name<br>Search by License | By Tag             |
|      |                                                |             |                                                     |                     |                 |                                                     |        |                              |                    |
|      |                                                |             |                                                     |                     |                 |                                                     |        | Advan                        | ced Search 🗸       |
|      | License                                        | Billing     | Available to Use                                    | In Use              | Substitution    | Balance                                             | Alerts | Ad                           | ctions             |
| ۲    | Active Call Bridge Node                        | Prepaid     | 3                                                   | 3<br>(3 Reserved)   |                 | 0                                                   |        | Ac                           | tions <del>-</del> |
| ۲    | Cisco Expressway Rich Media Session<br>License | Prepaid     | 10                                                  | 0                   |                 | +10                                                 |        | Ac                           | tions 👻            |
| ۲    | CMS Customization                              | Prepaid     | 2                                                   | 1<br>(1 Reserved)   |                 | +1                                                  |        | Ac                           | tions 🗸            |
| ۲    | CMS Recording & Streaming                      | Prepaid     | 2                                                   | 2<br>(2 Reserved)   | -               | 0                                                   |        | Ac                           | tions 🗸            |
| ۲    | Personal Multiparty                            | Prepaid     | 10                                                  | 10<br>(10 Reserved) |                 | 0                                                   |        | Ac                           | tions 👻            |
| ۲    | Shared Multiparty                              | Prepaid     | 10                                                  | 10<br>(10 Reserved) |                 | 0                                                   |        | Ac                           | tions <del>+</del> |
| ۲    | UC Manager CUWL License                        | Prepaid     | 10                                                  | 0                   |                 | +10                                                 |        | Ac                           | tions -            |
| Θ    | UC Manager Enhanced License                    | Prepaid     | 0                                                   | 1                   | From Higher: +1 | 0                                                   |        | Ac                           | tions 👻            |
| Θ    | UC Manager Enhanced Plus License               | Prepaid     | 10                                                  | 0                   | To Lower: -1    | +9                                                  |        | Ac                           | tions <del>-</del> |
|      | Source: Manual Entry<br>Subscription Id: N/A   |             | Sku:<br>UC_Manager_Enha<br>nse_14<br>Family:<br>UCL | nced_Plus_Lice      | Quantity:<br>10 | Start Date:<br>2021-Dec-1<br>Expires:<br>2022-Dec-1 | 7<br>2 |                              |                    |

12 Minor Hide Alerts

ةدحاو ةياهن ةطقن اهل يرهاظلا باسحلا اذه يف ةلجسملا Expressway نأ نم ققحتلا كنكمي راعتسملا مسالا ةطساوب < تاليجستلا < قلاحلا < Expressway تحت ةلجسم.

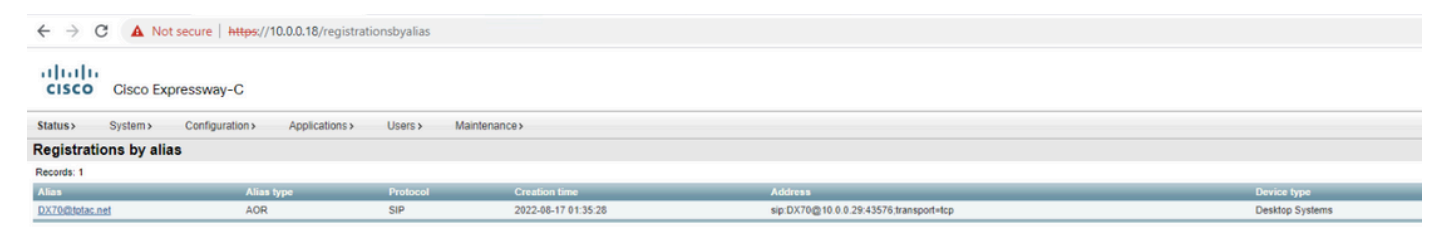

ةطقن نأ نم دكأتو Expressway > Maintenance > Smart Licensing ىلإ لقنتلا كلذ دعب كنكمي (UC). قدحوملا تالاصتالا ةرادإل انسحم اصيخرت مدختست ةلجسملا ةياهنلا

| ← → C ▲ Not secure   https://10.00.18/smartlicensing |                                      |                                |                                   |      |         |                             |  |  |  |
|------------------------------------------------------|--------------------------------------|--------------------------------|-----------------------------------|------|---------|-----------------------------|--|--|--|
| CISCO Cisco Expressway-C                             |                                      |                                |                                   |      |         |                             |  |  |  |
| Status > System > Configuration >                    | Applications > Users > Maintenance > |                                |                                   |      |         |                             |  |  |  |
| Smart licensing                                      |                                      |                                |                                   |      |         |                             |  |  |  |
|                                                      |                                      |                                |                                   |      |         |                             |  |  |  |
|                                                      |                                      |                                |                                   |      |         |                             |  |  |  |
| Transport                                            |                                      |                                |                                   |      |         |                             |  |  |  |
| Transport settings                                   |                                      | Direct                         | v ()                              |      |         |                             |  |  |  |
| URL                                                  |                                      | https://smartreceiver.cisco.co |                                   |      |         |                             |  |  |  |
|                                                      |                                      | 0.0                            |                                   |      |         |                             |  |  |  |
| Do not share my hostname or IP address with Cisco    |                                      |                                |                                   |      |         |                             |  |  |  |
| Caral                                                |                                      |                                |                                   |      |         |                             |  |  |  |
| 0000                                                 |                                      |                                |                                   |      |         |                             |  |  |  |
| Action                                               |                                      |                                |                                   |      |         |                             |  |  |  |
|                                                      |                                      | (There exist                   | 2                                 |      |         |                             |  |  |  |
| Additional operations                                |                                      | Please select                  | 9                                 |      |         |                             |  |  |  |
| and a                                                |                                      |                                |                                   |      |         |                             |  |  |  |
| Save                                                 |                                      |                                |                                   |      |         |                             |  |  |  |
| Registration                                         | 1                                    |                                |                                   |      |         |                             |  |  |  |
|                                                      |                                      |                                |                                   | -    |         |                             |  |  |  |
| Product Instance Registration token                  |                                      |                                |                                   |      |         |                             |  |  |  |
|                                                      |                                      |                                |                                   | 1    |         |                             |  |  |  |
|                                                      |                                      |                                |                                   |      |         |                             |  |  |  |
|                                                      |                                      |                                |                                   |      |         |                             |  |  |  |
| Reregister                                           |                                      |                                |                                   |      |         |                             |  |  |  |
|                                                      |                                      |                                |                                   |      |         |                             |  |  |  |
| Licensing status                                     |                                      |                                |                                   |      |         |                             |  |  |  |
| Registration status                                  |                                      |                                | < Registered                      |      |         |                             |  |  |  |
| Smart account                                        |                                      |                                | InternalTestDemo&count8 sisco com |      |         |                             |  |  |  |
| Virtual account                                      |                                      |                                | Matt Limbrick                     |      |         |                             |  |  |  |
| License usage (last updated: 05:04:07.EDT)           |                                      |                                | THE STREET                        |      |         |                             |  |  |  |
| License type                                         | C1                                   | urrent usage                   |                                   | Stat | US.     | Description                 |  |  |  |
| UCM Enhanced                                         | 1                                    |                                |                                   | AUT  | HORIZED | UC Manager Enhanced License |  |  |  |
|                                                      |                                      |                                |                                   |      |         |                             |  |  |  |
|                                                      |                                      |                                |                                   |      |         |                             |  |  |  |
| Update usage details                                 |                                      |                                |                                   |      |         |                             |  |  |  |

،يرەاظلا باسحلا يف ةلجسملا Expressway نم ەذە ةياەنلا ةطقن ليجست ءاغلاب تمق اذا تحت Expressway لاخداو C Manager Enhanced Plus صيخارت ىلإ ىرخأ قرم ددعلا دوعيسف Expressway -صيخرتلا مادختسإ يفتخي :ةيكذ صيخارت < ةنايص < Expressway

کالهتسإ سكعيل نيتقيقد Expressway و يرهاظلا باسحلا قرغتسي دق :ةظحالم ىلإ يدؤيس هنإ ثيح رمتسم لكشب صيخرتلا كالهتسإ ثيدحت متي ال .صيخرتلا نكمي وأ تاعاس تس لك صيخرتلا مادختسإ ثيدحت متي .ةكبشلا لئاسر نم نط ءاشنإ .مادختسالا ليصافت ثيدحت قوف رقنلا دنع ايودي هثيدحت

### ةيكذلا صيخارتلا عاونأ

- LIC-EXP-DSK
- LIC-EXP ةفرغ -
- LIC-EXP-RMS

تادحولا هذهو .CSSM ل نسحملا ةدحوملا تالاصتالا ريدم صيخرتك LIC-EXP-DSK ليثمت متي كالهتسإ متي .DX80 و DX70 و EX90 و EX90 لثم ةيبتكملا SIP ةزهجأل طقف ةصصخم ةفرغلل صيخارتك ةزهجألا هذهل H323 تاليجست.

ماقرألاا هذه .CSSM ىلع UC TelePresence ريدم ةفرغ ةصخرك LIC-EXP-Room ليثمت متي حضوم وه امك SIP يبتكم رتويبمك ةزهجأ تسيل يتلا ىرخألاا SIP تاليجست عيمجب ةصاخ H323. تاليجست عيمج ىلٍ ةفاضإلاب ،هالعأ

| Θ | UC Manager Enhanced License                  | Prepaid | 20                                     | 2 |                 | +18                                                   | Actions - |
|---|----------------------------------------------|---------|----------------------------------------|---|-----------------|-------------------------------------------------------|-----------|
|   | Source: Manual Entry<br>Subscription Id: N/A |         | Sku:<br>LIC-EXP-DSK<br>Family:<br>UCL  |   | Quantity:<br>20 | Start Date:<br>2022-Sep-13<br>Expires:<br>2025-Jun-08 |           |
| ۲ | UC Manager Enhanced Plus License             | Prepaid | 10                                     | 0 |                 | +10                                                   | Actions - |
| Θ | UC Manager Telepresence Room License         | Prepaid | 40                                     | 6 |                 | +34                                                   | Actions - |
|   | Source: Manual Entry<br>Subscription Id: N/A |         | Sku:<br>LIC-EXP-ROOM<br>Family:<br>UCL |   | Quantity:<br>20 | Start Date:<br>2022-Sep-15<br>Expires:<br>2025-Jun-10 |           |
|   | Source: Manual Entry<br>Subscription Id: N/A |         | Sku:<br>LIC-EXP-ROOM<br>Family:<br>UCL |   | Quantity:<br>10 | Start Date:<br>2022-Sep-15<br>Expires:<br>2025-Jun-10 |           |
|   | Source: Manual Entry<br>Subscription Id: N/A |         | Sku:<br>LIC-EXP-ROOM<br>Family:<br>UCL |   | Quantity:<br>10 | Start Date:<br>2022-Sep-15<br>Expires:<br>2025-Jun-10 |           |

#### صيخارت هذه .Cisco Expressway Rich Media لمع ةسلج صيخرتك LIC-EXP-RMS ليثمت متي ةدحوملا ريغ تالاصتالا تاملاكم / تالماعملا تاملاكم.

|   |                                                |         |                                                       | (3 Reserved) |                 |                                                       |           |
|---|------------------------------------------------|---------|-------------------------------------------------------|--------------|-----------------|-------------------------------------------------------|-----------|
| Θ | Cisco Expressway Rich Media Session<br>License | Prepaid | 30                                                    | 1            |                 | +29                                                   | Actions + |
|   | Source: Manual Entry<br>Subscription Id: N/A   |         | Sku:<br>LIC-EXP-RMS<br>Family:<br>Expressway Product  | 15           | Quantity:<br>20 | Start Date:<br>2022-Sep-15<br>Expires:<br>2022-Oct-15 |           |
|   | Source: Manual Entry<br>Subscription Id: N/A   |         | Sku:<br>LIC-EXP-RMS=<br>Family:<br>Expressway Product | 15           | Quantity:<br>10 | Start Date:<br>2021-Dec-17<br>Expires:<br>2022-Dec-12 |           |

### صيخرتلا مادختسإ

#### **Room and Desktop Registrations on Expressway**

If Expressway is configured as a SIP registrar or H.323 Gatekeeper, it needs to be licensed for concurrent systems (the Unified CM model) and not for concurrent calls.

For SIP deployments, you do this by adding either or both of the following license types to the Cisco Expressway-C or Cisco Expressway-E:

- TelePresence Room System License
- Desktop System License

The following SIP devices register as desktop systems; all other devices are considered room systems:

- Cisco TelePresence EX60
- Cisco TelePresence EX90
- Cisco Webex DX70
- Cisco Webex DX80
- If you use Cisco Jabber Video for TelePresence (Movi) soft clients (now end-of-sale), they also register to Expressway as desktop systems.

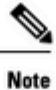

I

To register as desktop systems (for SIP), DX systems must be running version CE8.2 or later, and EX systems must be running TC7.3.6 or later. DX and EX systems running earlier versions still register for SIP, but will consume a room system license.

For H.323 deployments, all endpoints consume a TelePresence Room System License. This is due to a limitation in H.323, which does not determine the difference between desktop and room type endpoints. We therefore recommend SIP as the preferred signaling protocol, although H.323 is available as a fall back for endpoints that do not support SIP.

Cisco Expressway Administrator Guide (X14.0)

29

ةمجرتاا مذه لوح

تمجرت Cisco تايان تايانق تال نم قعومجم مادختساب دنتسمل اذه Cisco تمجرت ملاعل العامي عيمج يف نيم دختسمل لمعد يوتحم ميدقت لقيرشبل و امك ققيقد نوكت نل قيل قمجرت لضفاً نأ قظعالم يجرُي .قصاخل امهتغلب Cisco ياخت .فرتحم مجرتم اممدقي يتل القيفارت عال قمجرت اعم ل احل اوه يل إ أم اد عوجرل اب يصوُتو تامجرت الاذة ققد نع اهتي لوئسم Systems الما يا إ أم الا عنه يل الان الانتيام الال الانتيال الانت الما